## Messa in servizio e Autotest: monofase SUN2000 2-6KTL L1 e trifase SUN2000 3-10KTL M0/M1 con sistema di accumulo LUNA2000

## Valida fino al 31/03/2021

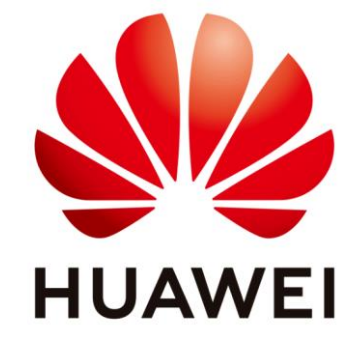

# Huawei Technologies Co. Ltd.

| Version | Created by | Date       | Remarks                      |
|---------|------------|------------|------------------------------|
| 02      | Huawei     | 24.02.2021 | SUN2000 3-10KTL-M1 FW SPC131 |
|         |            |            | SUN2000 2-6KTL-L1 FW SPC106  |

Le informazioni contenute in questo documento possono contenere dichiarazioni previsionali incluse, a titolo esemplificativo, dichiarazioni riguardanti i futuri risultati finanziari e operativi, il futuro portafoglio di prodotti, le nuove tecnologie, ecc. Esistono numerosi fattori che potrebbero far sì che i risultati e gli sviluppi effettivi differiscano materialmente da quelli espressi o impliciti nelle dichiarazioni predittive. Pertanto, tali informazioni sono fornite solo a scopo di riferimento e non costituiscono né un'offerta né un'accettazione. Huawei può modificare le informazioni in qualsiasi momento senza preavviso.

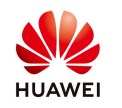

Questo documento descrive come eseguire la messa in servizio tramite l'app FusionSolar e l'autotest (IPS test) ed è disponibile solo per il codice di rete Italia CEI0-21. Non ci sarà bisogno di fare screenshot o foto del test sule soglie, baseterà cliccare su <u>Report</u> in alto a destra per salvare i risultati del test.

#### **Importante:**

La seguente procedura è stata aggiornata dopo il rilascio dell'ultima versione di firmware per gli inverter. La versione FW più recente per gli inverter monofase SUN2000 2-6KTL-L1 è la SUN2000V200R001C00SPC106 La versione FW più recente per gli inverter trifase SUN2000 3-10KTL-M1 è la SUN2000MAV100R001C00SPC131

Il codice di rete CEI0-21 in Italia richiede il controllo del Sistema di Protezione di Interfaccia interno all'inverter per impianti di taglia inferiore a 11.08 kW. Durante il processo di autocontrollo, il SUN2000 controlla consecutivamente il tempo per sovratensione (59.S1) di 10 minuti, massima tensione (59.S2), minima tensione (27.S1), minima tensione (27.S2), massima frequenza (81>.S1 e 81>.S2) e minima frequenza (81<.S1 e 81<.S2). Il SUN2000 si scollega dalla rete dopo il completamento del test e si riavvia dopo che il controllo ha esito positivo.

# Azioni preliminari

Utilizzare uno smarphone con sistema operativo Android. Questa guida è valida fino al <u>31/03/2021</u>

<u>Per scaricare l'App su smartphone di altri brand andare su:</u> https://intlobt.fusionsolar.huawei.com/fusionsolarapp

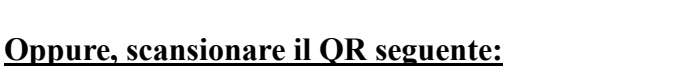

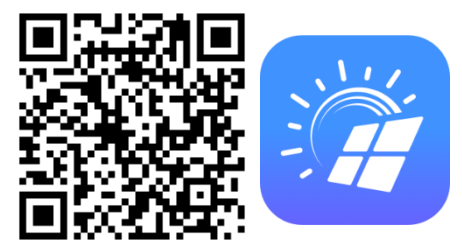

#### L'icona dell'App compatibile con la batteria LUNA2000 è BLU

| 16:24                                                                                                    | 🛱 🖗 🗣 🖌 13% 📗                                                                                                    | 16:24 🖬 🖬 🛛 🔘 🔍 💌 🖬 12%                                                                                                    |                                                                                                    |                                   |                                                                                |
|----------------------------------------------------------------------------------------------------|----------------------------------------------------------------------------------------------------|----------------------------------------------------------------------------------------------------|----------------------------------------------------------------------------------------------------|-----------------------------------|--------------------------------------------------------------------------------|
| 1 A intlobt.fusionsolar.hu                                                                                                    | awei.com 3                                                                                                    | ☆ ▲ intlobt.fusionsolar.huawei.com ③ :                                                                                                    | ☆ ▲ intlobt.fusionsolar.huawei.com                                                                                                    | n 3 :                             |                                                                                |
|                                                                                                    |                                                                                                    | Questo server non è riuscito a dimostrare che si tratta di                                                                                                    | Download FusionSolar Ap<br>Smart PV for Future                                                                                                    | p                                 | 1620 2 ■ 2 0 0 ♥ 12%<br>FusionSolar<br>Vuoi instalare questa applicazione? Non |
| La connessione non è<br>Gli utenti malintenzionati potrebbe<br>tue informazioni da inflobt.fusione<br>seempio, password, messaggi o ci<br>informazioni<br>NET:ERR_CERT_AUTHORITY_INVALII<br>Q Per il massimo livello di s<br>attiva la protezione avan; | e privata<br>ero provare a carpire le<br>solar.huawei.com (ad<br>arte di credito). <u>Ulteriori</u><br>D<br>sicurezza di Chrome,<br><u>Zata</u> | sicurezza non è considerato attendibile da isistema<br>operativo del dispositivo. Il problema potrebbe essere<br>dovuto a un'errata configurazione o a un malintenzionato<br>che intercetta la connessione.<br>Procedi su intobi fusionsolar.huawei.com (non sicuro) | Android<br>FusionSolar APP is secure and can be trusted. I<br>warning message appears during installation, p<br>Provided to the trusted of the trusted of the trus | f a system<br>lease touch<br>Open | nchede alcun accesso speciale.                                                 |
| Torna nell'area pr                                                                                                    | rotetta                                                                                                    | Torna nell'area protetta                                                                                                    |                                                                                                    |                                   |                                                                                |
| Avanzate                                                                                                    |                                                                                                    | Nascondi avanzate                                                                                                    | FusionSolar.apk. Apri                                                                                                    | ×                                 | ANNULLA INSTALLA                                                               |

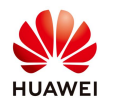

| 16:27 🖸 🖪 🗹                    | T 🕼 🗣 🖌 11% 🚺                                                                                                    | 16:27 🔒 🖬 🗹                                   | ७ 🕼 💎 🖌 11% 📗                | 16:28 🖸 🖪 🗹                                                                                                    | 🗇 🕼 🗢 🖌 11% 🗋         |
|--------------------------------|----------------------------------------------------------------------------------------------------|-----------------------------------------------|------------------------------|----------------------------------------------------------------------------------------------------|-----------------------|
|                                |                                                                                                    | 🎯 Italiano 🛩                                  |                              | ❻ Italiano ∨                                                                                                    |                       |
| FusionSolar                    |                                                                                                    | FusionSolar                                   |                              | FusionSolar                                                                                                    |                       |
| R Nome utente/Numero cellulare |                                                                                                    | R Nome utente/Numer                           |                              | R Nome utente/Numero                                                                                                    | cellulare             |
| 6 Password                     | *                                                                                                    | 6 Password                                    |                              | 6 Password                                                                                                    | 244                   |
| Pass                           | word dimenticata?                                                                                                    |                                               | Password dimenticata?        |                                                                                                    | Password dimenticata? |
| Accedere                       |                                                                                                    | Acce                                          | edere                        | Acced                                                                                                    | lere                  |
|                                |                                                                                                    | Guida                                         | rapida                       |                                                                                                    |                       |
|                                | - 1-                                                                                                    | Manual                                        | e utente                     |                                                                                                    | - 1-                  |
|                                | 4                                                                                                    | Video della m                                 | essa in servizio             | and the second second se                                                                                                    | 4                     |
|                                | And the second division of the second division of the second divisio |                                               | 2330 11 321 41210            | the part of the part of the pa |                       |
|                                |                                                                                                    | Sostituisci                                   | certificato                  |                                                                                                    |                       |
|                                |                                                                                                    | Sostituisci<br>Impostazio                     | icertificato                 |                                                                                                    |                       |
| Nessun account?                |                                                                                                    | Sostituisci<br>Impostazio<br>Messa in servizi | i certificato<br>une accesso | Nessun ac                                                                                                    | count?                |

### **Configurazione App FusionSolar (solo al primo utilizzo)**

#### Creazione account installatore (se non lo si ha)

| 16:28 🖬 🛤 🗠                                       | ◎ ₩ ▼ ▲ 11%          | 16:29 🛃 🖬 🗹 | © ℚ <b>∨⊿</b> 109                                                                                                    | 6 📕 16:29 🖻 🖬 🗹                                                                                                    | ଷ 🕼 💎 🖌 10% 📗                                               |
|---------------------------------------------------|----------------------|-------------|----------------------------------------------------------------------------------------------------|----------------------------------------------------------------------------------------------------|-------------------------------------------------------------|
|                                                   |                      | <           | Seleziona ruolo                                                                                                    | < Registrazione dell'i                                                                                                    | nstallatore                                                 |
| FusionSolar                                       |                      |             | Sono un proprietario<br>Monitoraggio in tempo reale del<br>funzionamento dell'impianto<br>Chiedi all'installatore di creare un | Nota: Se l'azienda ha registrato un acco<br>non è necessario registrarlo nuovamen<br>l'amministratore per aggiungere l'acco<br>all'elenco degli utenti. | punt nel sistema,<br>te:Contattare<br>unt registrato        |
| R Nome utente/Numero cellular                     | re                   |             | account per conto tuo.                                                                                                    | Nome azienda                                                                                                    |                                                             |
| 6 Password                                        | **                   |             | Nuovo messaggio ricevuto.<br>Configurazione rapida, O&M,                                                                       | Inserire un indirizzo e-mail.                                                                                                    |                                                             |
| Pa                                                | assword dimenticata? |             | monitoraggio<br>Tocca per creare un account                                                                                    | Inserire un nome utente.                                                                                                    |                                                             |
| Accedere                                          |                      |             |                                                                                                    | Inserire il codice di verifica.                                                                                                    | Invia                                                       |
|                                                   |                      |             |                                                                                                    | Password                                                                                                    | <b>***</b>                                                  |
|                                                   | - 1.                 |             |                                                                                                    | Confermare la password.                                                                                                    | 2m <sup>4</sup>                                             |
|                                                   |                      |             |                                                                                                    | Ho letto e accettato i Condizioni sulla protezione della privacy"                                                                                       | d'uso e "Informativa                                        |
|                                                   |                      |             |                                                                                                    | Registra                                                                                                    |                                                             |
| Nessun account?<br>https://intiobt.fusionsolar.hu | awei.com             |             |                                                                                                    | Inserire l'email e<br>controllare la case<br>inserire il codice r<br>completare la regi                                                                 | premere INVIA<br>lla di posta e<br>icevuto per<br>strazione |

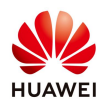

#### Messa in servizio

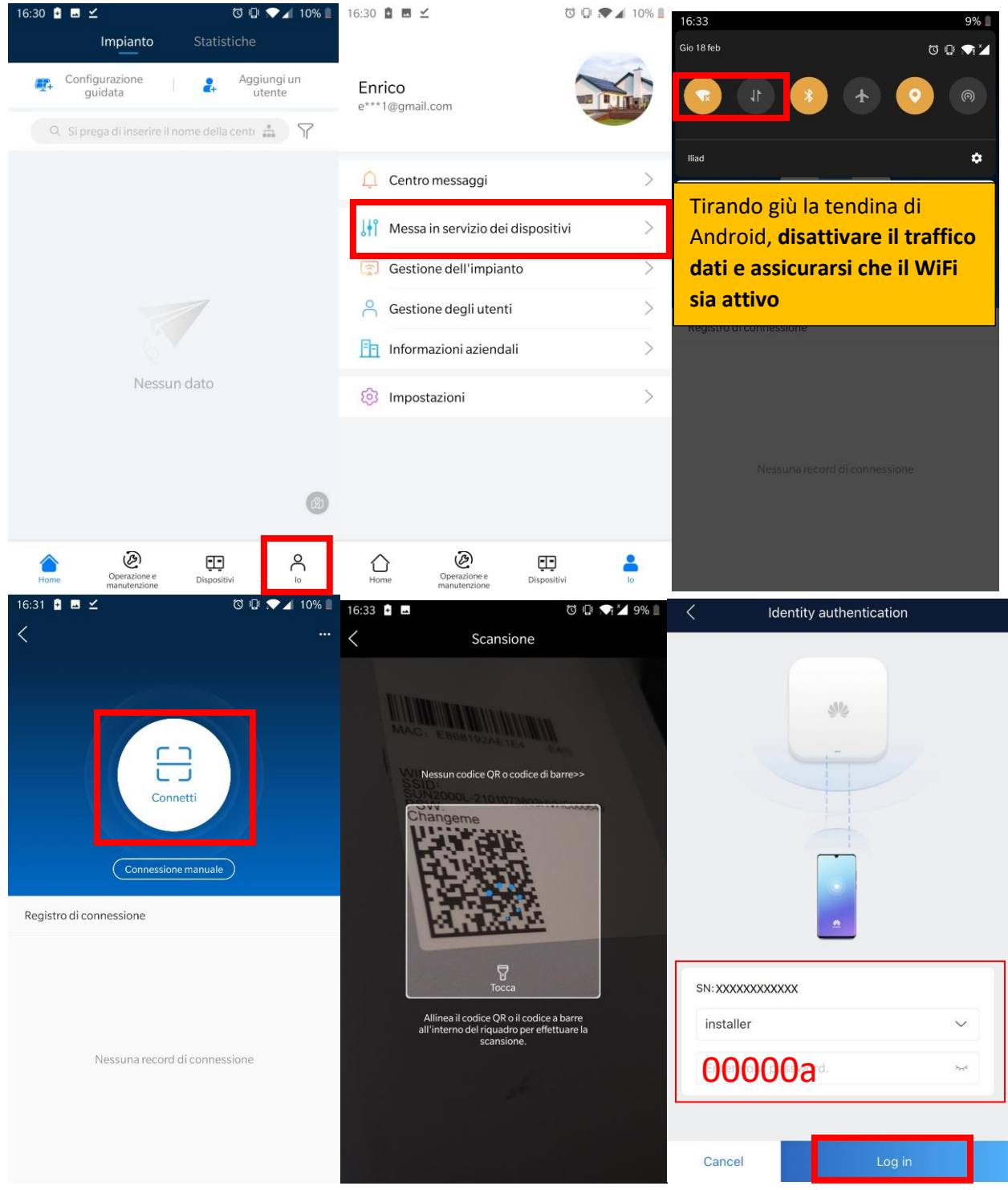

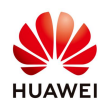

| JII Ŝ X ■ 🔽 🖸                      | × 1□187% ■) 13:3                                          | 세 종 쯔 🖬 🖸 🔤                  | \$ <b>i</b> ⊡187% <b>=</b> 0 13:32                                                                        | "II 🗟 🗳 🗮 🦉 🔛                  | <b>≵ IQI</b> 96% <b>■</b> 12:26                     |
|------------------------------------|-----------------------------------------------------------|------------------------------|----------------------------------------------------------------------------------------------------|--------------------------------|-----------------------------------------------------|
| < Im                               | postazione rapida                                         | < Impo                       | stazione rapida                                                                                           | < Impo                         | stazione rapida                                     |
| Gestione disp<br>Parametri di base | Rete di<br>comunicazione<br>Controllo accumulo<br>energia | Fine Parametri di base Con   | Rete di<br>comunicazione<br>trollo accumulo<br>rgia                                                       | Gestione disposi               | tivo comunicazione<br>trollo accumulo Fine<br>gia   |
| Codice rete                        | Italia-CEI0-21                                            | >                            |                                                                                                    | Impostazioni della m<br>lavoro | nodalità di 🛛 🕐 Massimo utilizze<br>potenza autopre |
| Livello tensione                   | 230V                                                      |                              | <i>8</i> 4                                                                                                | Massi                          | mo utilizzo della potenza autoprodotta              |
| Frequenza rete<br>elettrica        | 50Hz                                                      | SU                           | V2000-10KTL-M1                                                                                            | Inviata                        | a integralmente alla rete                           |
|                                    |                                                           | Verificare se i disposit     | ivi rilevati sono coerenti con i dispositivi                                                              | Costo                          | del tempo di utilizzo                               |
| Ora telefono                       | 15-gen-2021 13:31:47                                      | conegan.                     | 🔵 Online 🎯 Offline                                                                                        |                                |                                                     |
| Fuso orario telefon                | utc+01:00                                                 |                              | Inverter in cascata                                                                                       |                                |                                                     |
| Sincronizza ora<br>telefono        |                                                           |                              | Opezzi                                                                                                    |                                |                                                     |
|                                    |                                                           | FE SDongleA<br>SDongle WLAN- | FE + Contatore<br>elettrico                                                                               |                                |                                                     |
|                                    |                                                           | Batteria<br>LUNA2000 10kV    | <ul> <li>Ottimizzatore</li> <li>3% Ricerca in corso<br/>Per continuare<br/>clicca su "Avanti".</li> </ul> |                                |                                                     |
|                                    |                                                           |                              |                                                                                                    |                                |                                                     |
|                                    | Avanti                                                    | Indietro                     | Avanti                                                                                                    | Indietro                       | Avanti                                              |
| $\triangleleft$                    | 0                                                         | $\triangleleft$              | 0                                                                                                    | $\triangleleft$                | 0 🗆                                                 |

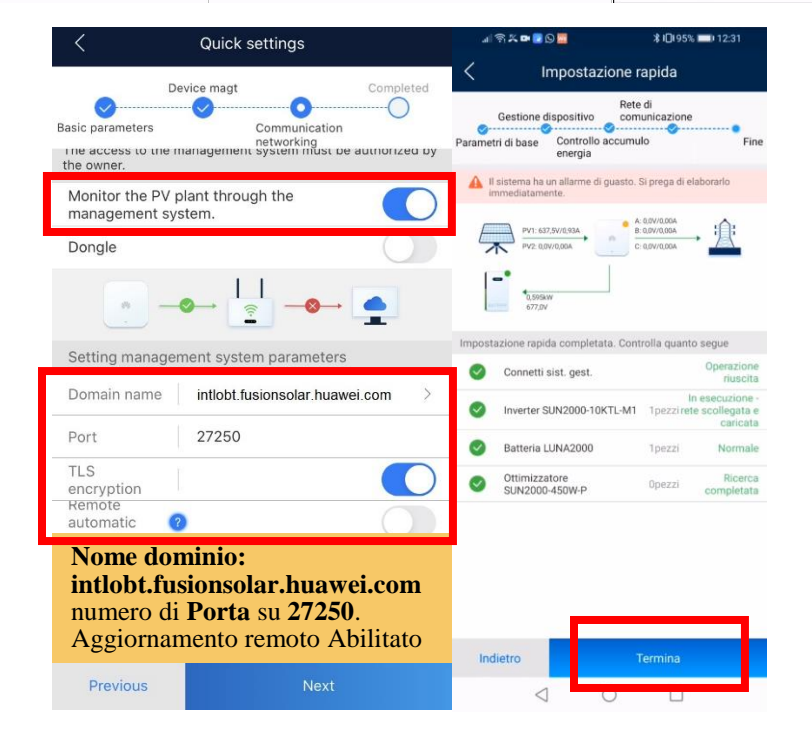

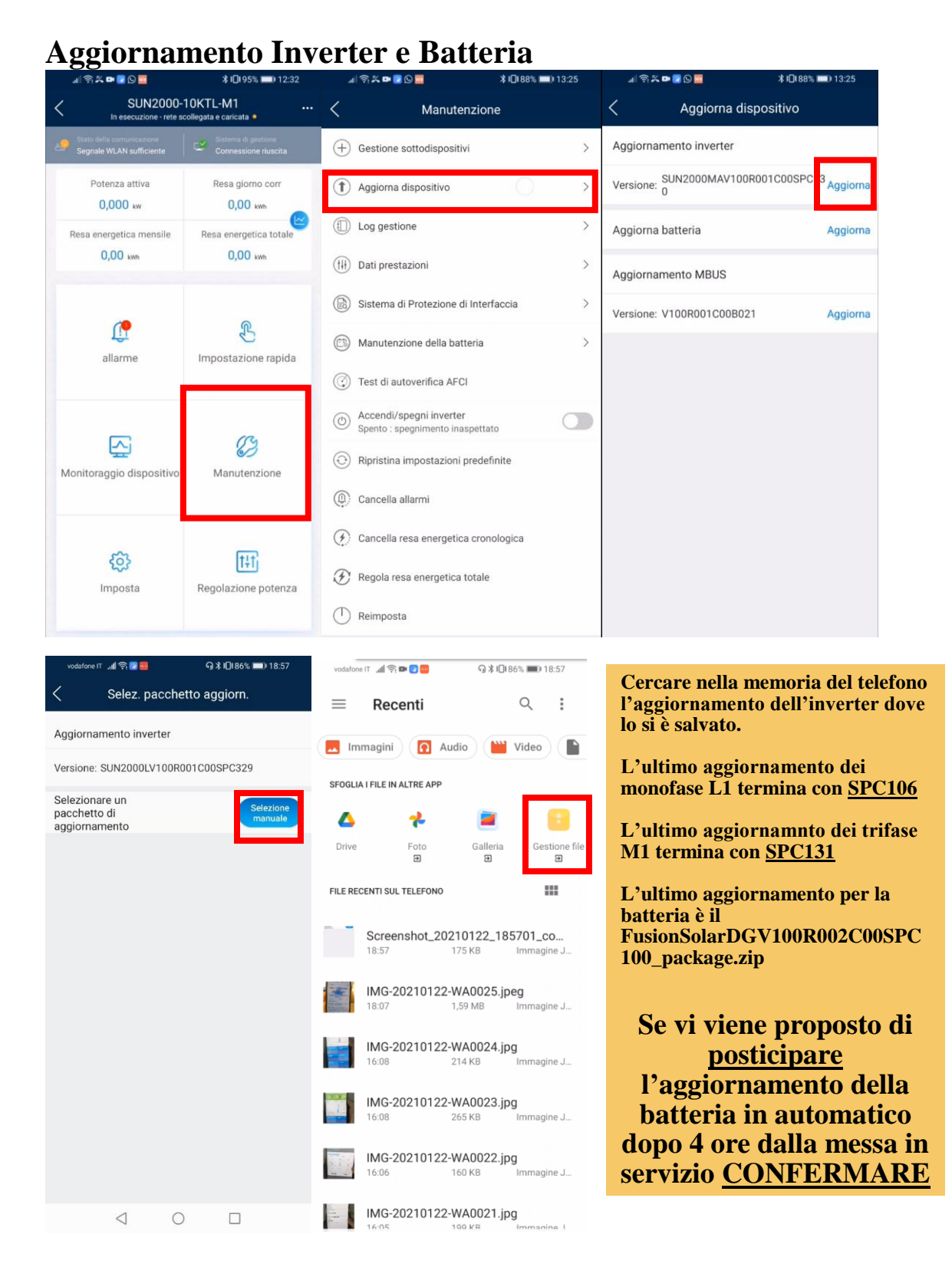

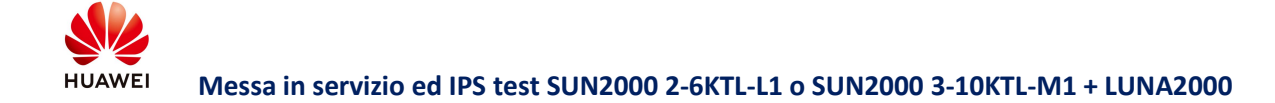

#### Aggiornamento SmartDongle (per SUN2000 3-10KTL-M1)

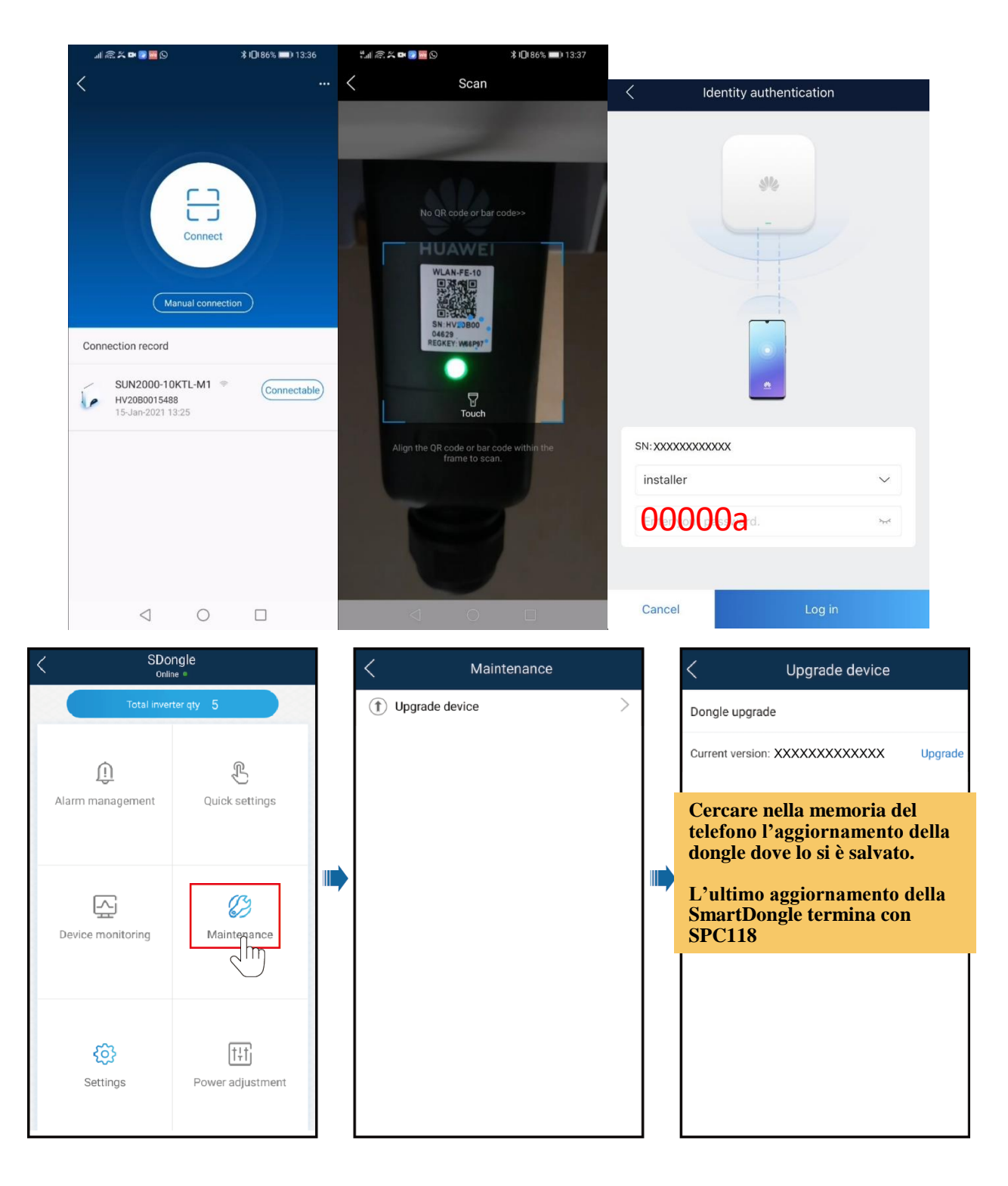

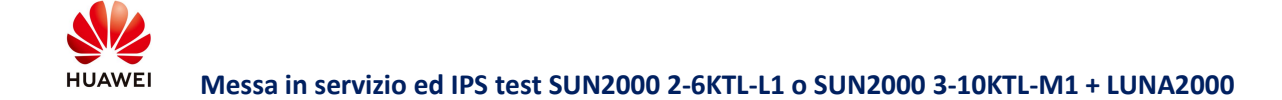

#### Effettuare l'autotest (IPS test)

Il codice di rete CEI0-21 in Italia richiede il controllo IPS per il SUN2000L. Durante il processo di autocontrollo, il SUN2000L controlla consecutivamente le soglie di protezione e il tempo per sovratensione (59.S1) di 10 minuti, massima tensione (59.S2), minima tensione (27.S1), minima tensione (27.S2), massima frequenza (81>.S1 e 81>.S2) e minima frequenza (81<.S1 e 81<.S2). Il SUN2000L si spegne dopo l'avvio del controllo e si riavvia dopo che il controllo ha esito positivo.

Nota: Prima di cominciare, assicurarsi che durante la messa in servizio sia stato impostato correttamente il codice di rete CEI0-21 per poter abilitare la funzionalità Autotest (IPS test). *Per maggiori informazioni, vedere la sezione relativa alla messa in servizio.* 

|                                                       |                                                         | 13:34 🕥 🛦         | <u>@</u>                                | ଷି ᠵ 🎽 ୨6% 🗎 | <               |                | Int       | terface | e Prote | Heitsidor | ical re | port |
|-------------------------------------------------------|---------------------------------------------------------|-------------------|-----------------------------------------|--------------|-----------------|----------------|-----------|---------|---------|-----------|---------|------|
| SUN2000-     In esecuzione - rete so                  | 3 10 195% ■ 12:32<br>10KTL-M1<br>collegata e caricata ● | <                 | Manutenzione                            |              | SN              |                |           | 2101    | 075347  | 02012     | 0126 (  |      |
| Stato della comunicazione<br>Segnale WLAN sufficiente | Connessione riuscita                                    | + Aggiung         | ji/elimina dispo                        | >            |                 | stato          |           |         |         |           |         | NA   |
| Potenza attiva                                        | Resa giorno corr                                        | 1 Aggiorn         | a dispositivo                           | >            | 11-3 :          | state          |           |         |         |           |         | nA.  |
| 0,000 kw                                              | 0,00 kwh                                                | D Log gest        | tione                                   | >            | V <sub>10</sub> | $\overline{v}$ | V         | V       | Ē       | Ē         | E       | E    |
| Resa energetica mensile<br>0,00 kwh                   | Resa energetica totale                                  | (†††) Dati pre    | stazioni                                | >            |                 | Мах            | imum v    | oltage  | over 10 | min (59   | 9.S1)   |      |
|                                                       |                                                         | 🛞 Sistema         | di Protezione di Interfaccia            | >            | Trip            | value s        | etting    |         |         |           |         | NA   |
| allarme                                               |                                                         | Accend<br>Standby | i/spegni inverter<br>: inizializzazione |              | Trip            | time se        | tting     |         |         |           |         | NA   |
| allarite                                              |                                                         | Ripristir         | na impostazioni predefinite             |              | Mea             | sureme         | nt value  | 9       |         |           |         | NA   |
|                                                       |                                                         | (D) Cancella      | aallarmi                                |              |                 |                |           |         |         |           |         |      |
| ⊊.                                                    | 83                                                      | () Cancella       | a resa energetica cronologica           |              | Mea             | sureme         | nt trip t | ime     |         |           |         | NA   |
| Monitoraggio dispositivo                              | Manutenzione                                            | 🛞 Regolar         | esa energetica totale                   |              | Self-           | check s        | tatus     |         |         |           |         | NA   |
|                                                       | _                                                       | (T) Reimpo        | sta                                     |              |                 |                |           |         |         |           |         |      |
| Imposta                                               | t‡†<br>Regolazione potenza                              |                   |                                         |              |                 |                |           |         |         |           |         |      |
|                                                       | touride 🗢 consist acciston (1991) VARAS NOT (1992) S    |                   |                                         |              |                 |                |           | St      | art     |           |         |      |

Figura 13 Accedere a Test IPS e avviare il test

Dopo aver completato il test, e aver verificato i valori ottenuti, si può procedere a scaricare o inviare i report erogati dal sistema via mail a seconda della necessità, entrando nell'opzione in alto a destra "Report". Il sistema ci fornirà un **Report** che allegheremo alla nostra pratica di allaccio.

Da questo report possiamo ricavare tutti i dati relativi all'autotest come il seriale della macchina, lo stato del test, che in caso non dovesse andare a buon fine, dovrà essere ripetuto fino ad avere la conferma *"Verifica Automatica Riuscita"*. Il report ci fornisce 8 valori, in conformità alla normativa CEI0-21: 2019/04.

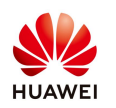

| improved al auto tes                   |                              |
|----------------------------------------|------------------------------|
| 48                                     | 2101073803HVHC000649         |
| Stato IPS                              | Verifica automatica riuscita |
| fensione massima oltre 10 min. (59.S1) |                              |
| mpostazione valore spegnimento         | 253,01                       |
| mpostazione tempo spegnimento          | 3000m                        |
| Valore misurazione                     | 253,85                       |
| l'empo interruzione misurazione        | 2988m                        |
| Stato controllo automatico             | Operazione riuscita          |
| Fensione massima (59.S2)               |                              |
| mpostazione valore spegnimento         | 264,5\                       |
| mpostazione tempo spegnimento          | 200m:                        |
| Valore misurazione                     | 265,53                       |
| fempo interruzione misurazione         | 188m                         |
| Stato controllo automatico             | Operazione riuscita          |
| Fensione minima (27.S1)                |                              |
| impostazione valore spegnimento        | 195,53                       |
| impostazione tempo spegnimento         | 1500m                        |
| Valore misurazione                     | 194,7\                       |
| fempo interruzione misurazione         | 1488m                        |
| Stato controllo automatico             | Operazione riuscita          |
| Fensione minima (27.S2)                |                              |
| mpostazione valore spegnimento         | 34,53                        |
| mpostazione tempo spegnimento          | 200m:                        |
| Valore misurazione                     | 34,0\                        |
| Fempo interruzione misurazione         | 189m                         |
| štato controllo automatico             | Operazione riuscita          |
| Frequenza massima(81 > S1)             |                              |
| mpostazione valore spegnimento         | 50.20H                       |
| mpostazione tempo spegnimento          | 100m                         |
| Valore misurazione                     | 50,20Hz                      |
| Tempo interruzione misurazione         | 88m                          |
| Stato controllo automatico             | Operazione riuscita          |
| Encanonza minima $(91 < 51)$           |                              |
| requenza minima(81 < 81)               | 10.0077                      |
| mpostazione valore spegnimento         | 49,80H:                      |
| mpostazione tempo spegnimento          | 100m                         |
| valore misurazione                     | 49,80H:                      |
| tempo interruzione misurazione         | 88m                          |

Figura 14 Esempio di Report dopo il test IPS

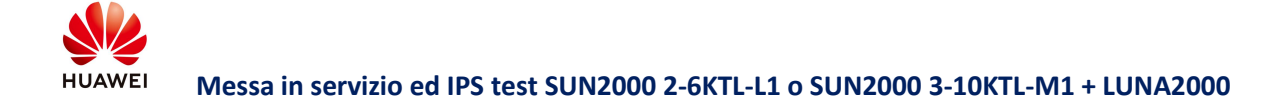

#### Creazione impianto su FusionSolar

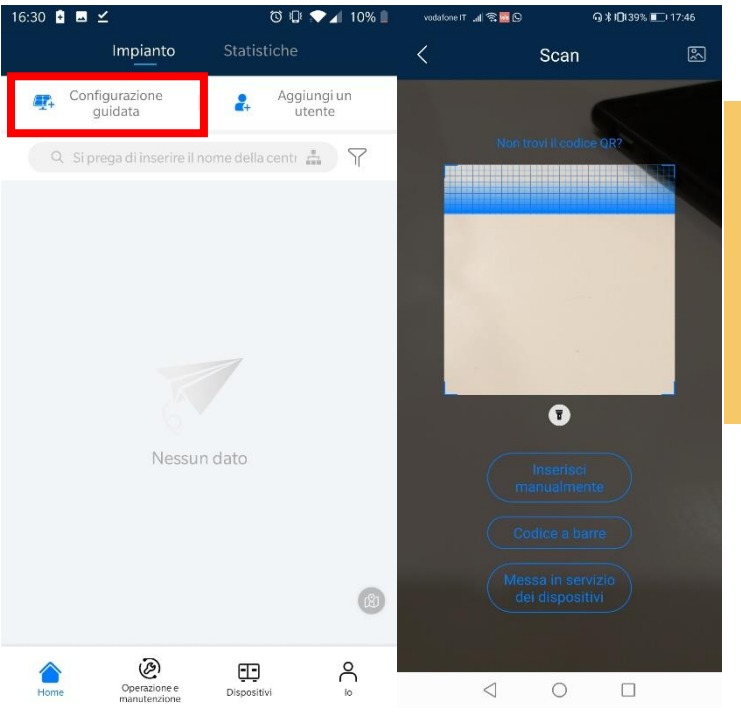

Scansionare il QR della macchina per assegnarlo ad un impianto.

Selezionare Nuovo impianto e inserire i dati anagrafici dell'impianto

#### Creazione account utente finale

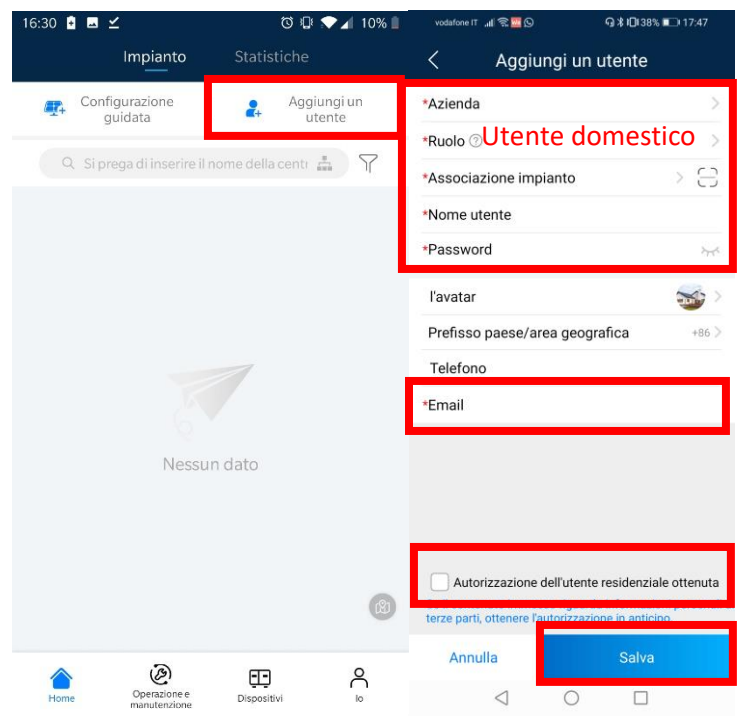

Far scaricare al cliente l'applicazione e accedere con le credenziali appena create per lui